## Руководство

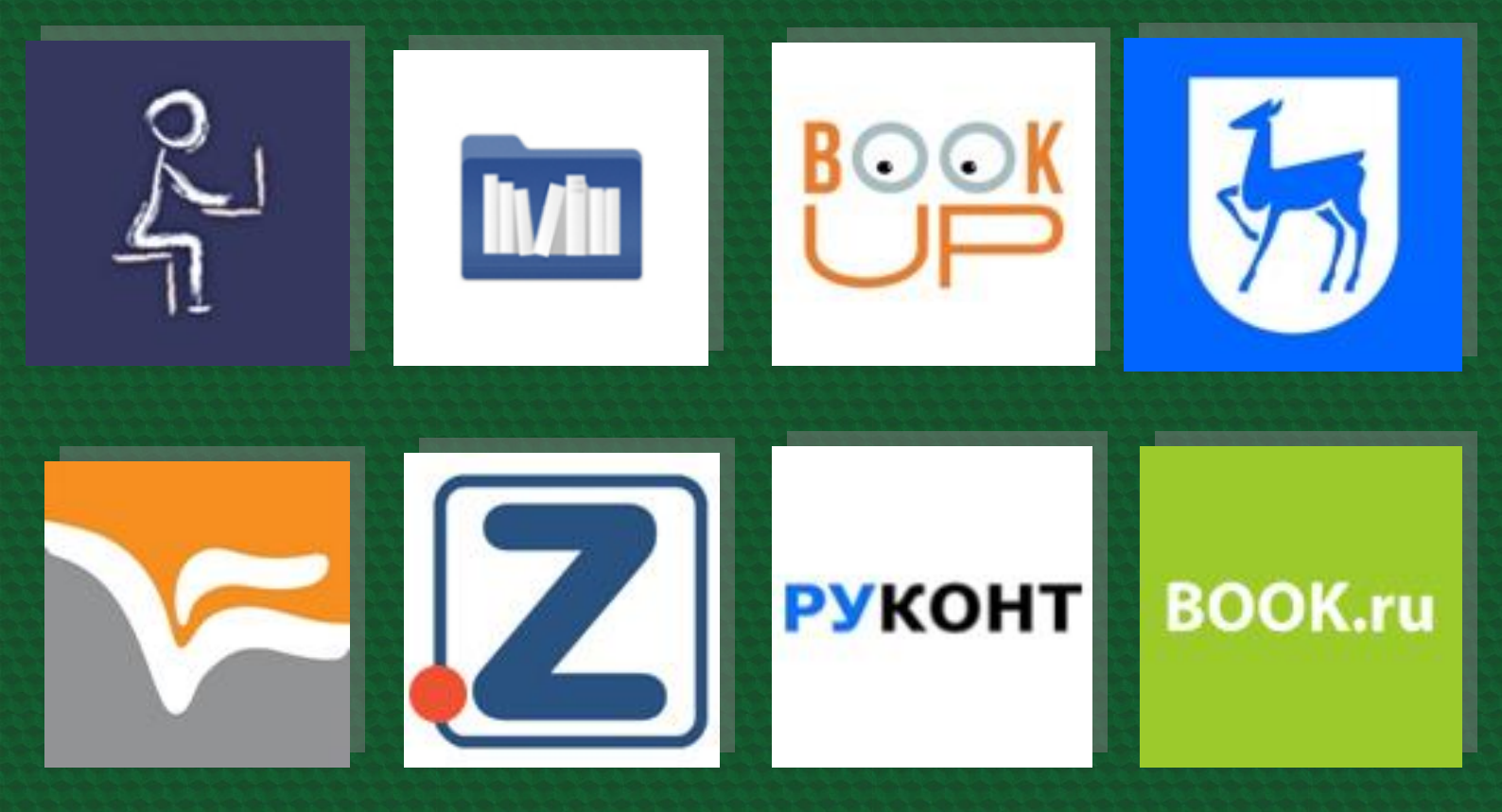

## Восстановление доступа к ЭБС

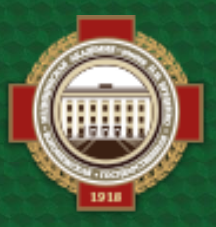

Объединенная научная медицинская библиотека ВГМУ им. Н. Н. Бурденко

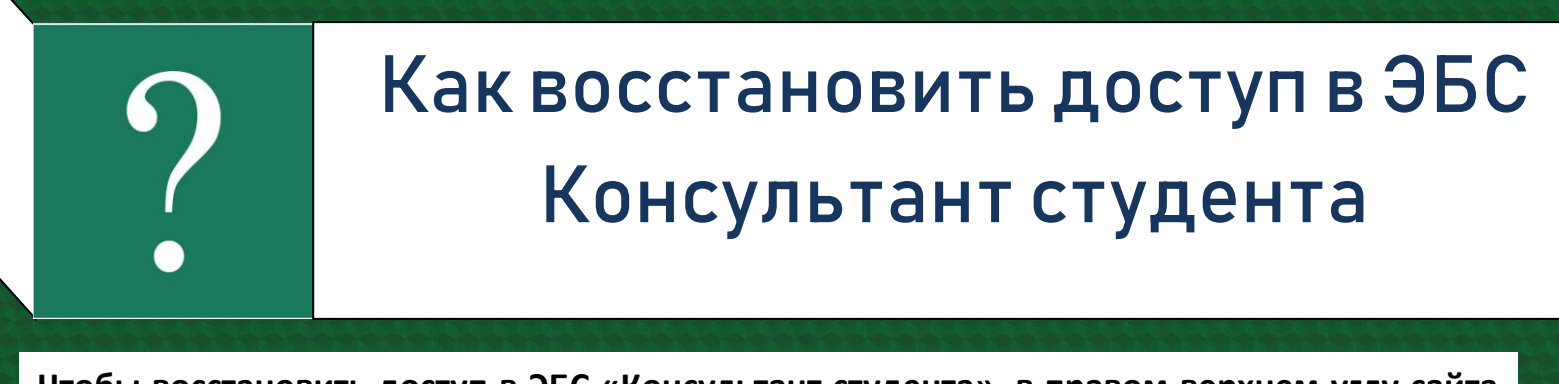

Чтобы восстановить доступ в ЭБС «Консультант студента», в правом верхнем углу сайта выберите кнопку «Вход/Регистрация», затем в открывшейся форме нажмите «Восстановить пароль»

| Авторизация Регистрация     |
|-----------------------------|
| Имя пользователя (логин)    |
|                             |
| Пароль Восстановить пароль  |
|                             |
| Вход                        |
| <u>Войти через: FEDURUS</u> |

Для восстановления пароля нужно ввести логин, адрес электронной почты или PIN-код

|  | ← Восстановить пароль | × * |   |
|--|-----------------------|-----|---|
|  | или Login             |     |   |
|  | или E-mail            |     | 1 |
|  | или РІN-код           | Æ   |   |
|  |                       |     | 2 |
|  | Восстановить          |     |   |

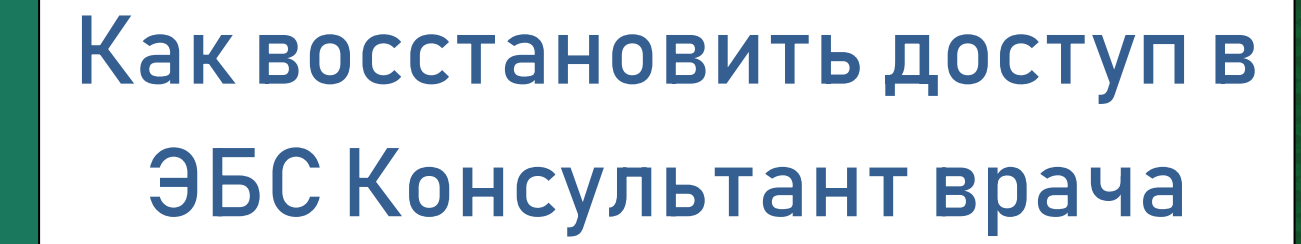

Чтобы восстановить доступ в ЭБС «Консультант врача» в верхнем правом углу выберите вкладку «Вход/Регистрация», введите логин или email. В открывшемся для входа окне нажмите «Забыли пароль».

| Вход    | ×                                          |                                                    |
|---------|--------------------------------------------|----------------------------------------------------|
| Пароль: |                                            |                                                    |
| Назад   | Далее                                      |                                                    |
|         | Вход<br>Пароль:<br>Забыли пароль?<br>Назад | Вход Х<br>Пароль:<br>Забыли пароль?<br>Назад Далее |

Сайт предложит для восстановления пароля получить письмо с новыми данными. Для этого выберите «Прислать новый пароль».

| ٩ | 👔 Библиотека 🗸                | 🖻 Образование 🗸                          | 🛉 Мероприятия 🗸   | 🧧 Лекарства 🗸 | шрифт Aa Aa A |
|---|-------------------------------|------------------------------------------|-------------------|---------------|---------------|
|   |                               |                                          |                   |               |               |
|   |                               |                                          | ×                 |               |               |
|   | Восста                        | ановление пароля                         | A                 |               |               |
|   | Если Вы забы<br>получить новь | или свой пароль и<br>ий, нажмие ссылку и | и хотите<br>ниже. |               |               |
|   | Новый пароль                  | будет отправлен                          | Вам на            |               |               |
|   | электронную г                 | ючту                                     |                   |               |               |
|   | К началу                      | Прислать новый г                         | ароль             |               |               |

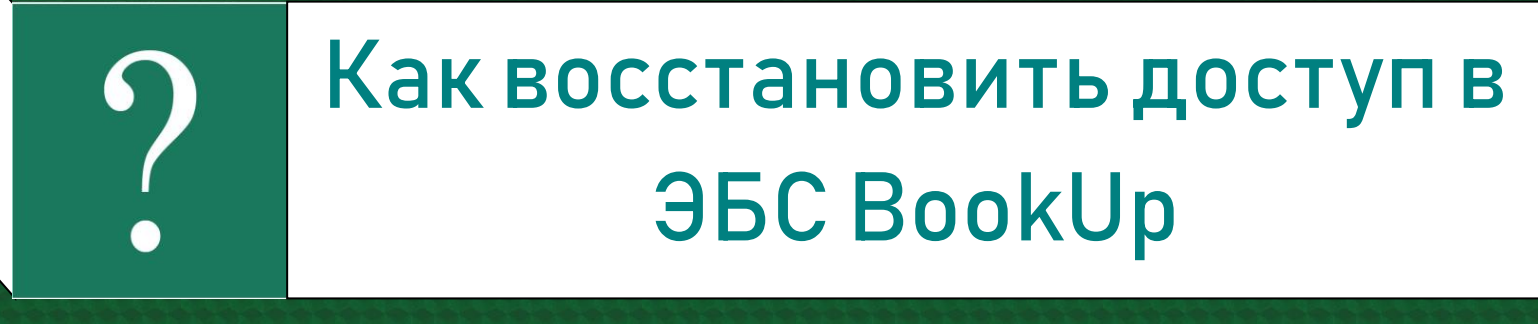

Для авторизации в BookUp можно использовать ссылку, которую прислала система после факта регистрации. Если ссылка утеряна, ее можно выслать повторно. Для этого в форме входа укажите адрес электронной почты и нажмите «Отправить ссылку на почту».

| Категории    | Дисциплины         | Сервисы |  |
|--------------|--------------------|---------|--|
| Вход         |                    |         |  |
| Почта 🚫 Логи | н/Пароль 🔿 Соцсети |         |  |

В ЭБС BookUp пройти удаленную авторизацию также можно через логин/пароль; система позволяет задать логин (если он не был указан при регистрации), заменить уже имеющийся логин (на любой незанятый) и сменить пароль. Все эти изменения возможны в личном профиле пользователя. Чтобы попасть в свою учетную запись кликните по оранжевой иконке в правом верхнем углу страницы и нажмите на имя.

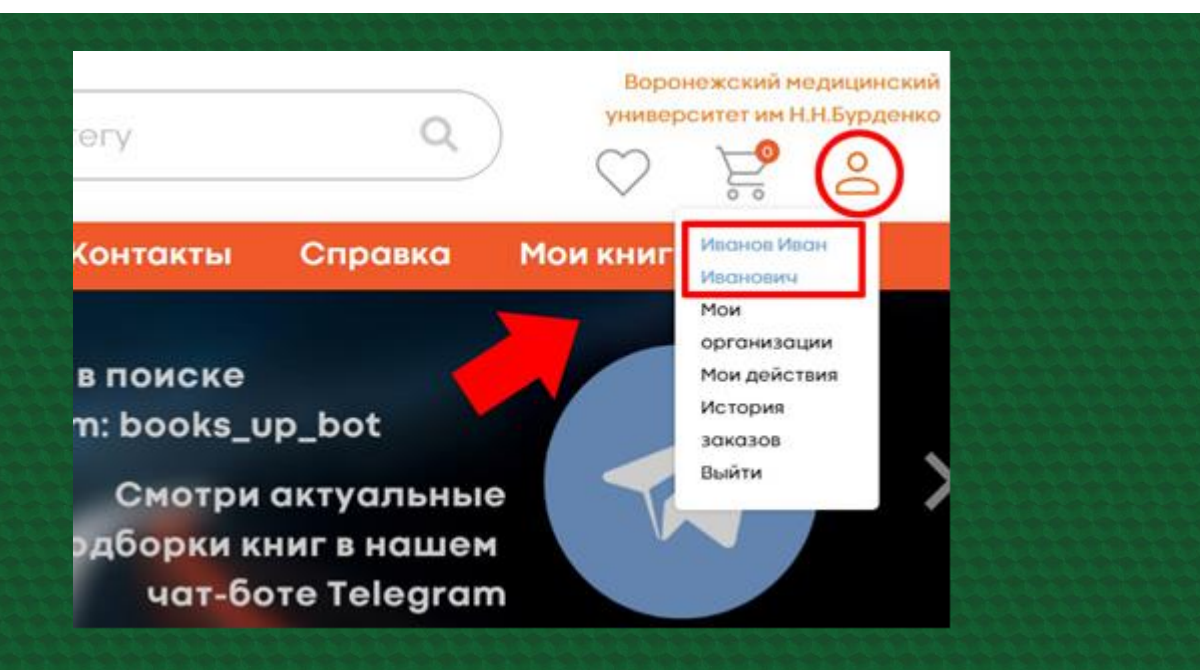

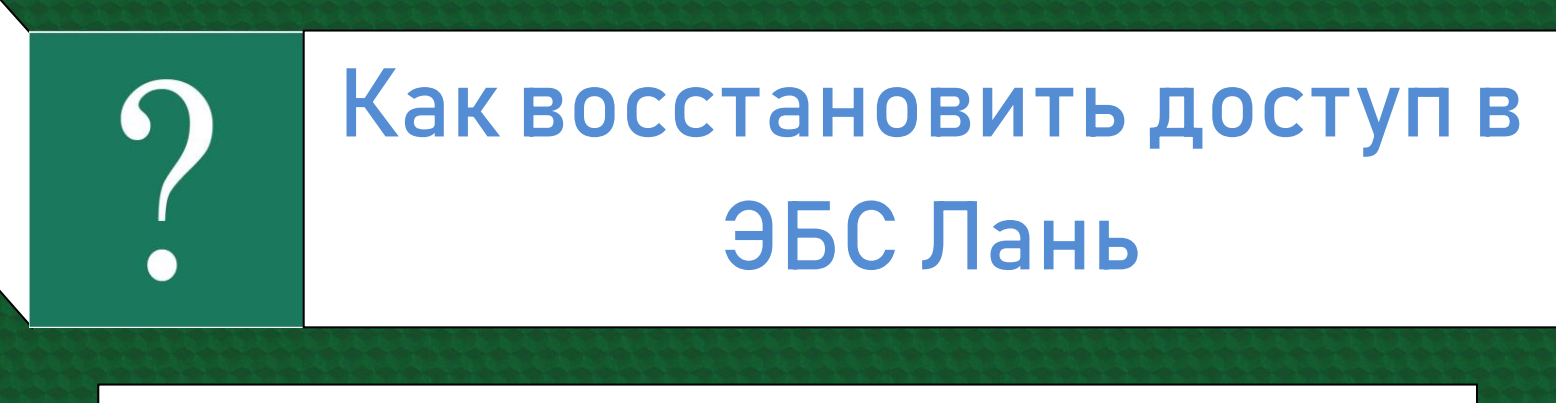

Чтобы восстановить доступ в ЭБС «Лань», в верхнем правом углу выберите вкладку «Войти». Далее – «Забыли пароль»

| J- DAHL               | Вход в личный кабинет                               |
|-----------------------|-----------------------------------------------------|
|                       | Логин или e-mail *                                  |
|                       | Введите логин или e-mail, указанные при регистрации |
| Среда                 | Пароль * Забыли пароль?                             |
| развития и            | Введите пароль, указанный при регистрации           |
| познания              |                                                     |
| Вход в личный кабинет | Войти >                                             |
|                       | Нет аккаунта? Зарегистрироваться                    |
|                       | или войдите с помощью                               |
|                       | W 🔶 🐇                                               |
| Сообщить об ошибке    | чк 🗉 🐓                                              |

В открывшейся форме Вы вводите E-mail, указанный при регистрации. На этот адрес приходит письмо со ссылкой для подтверждения смены пароля. После перехода по ссылке приходит второе письмо, содержащее новый пароль

| Jan IAHh                     | Восстановление пароля                                                                                                    |
|------------------------------|----------------------------------------------------------------------------------------------------|
|                              | Восстановление пароля происходит следующим образом:                                                                                                    |
| Среда развития и<br>гознания | <ul> <li>Вы вводите E-mail, указанный при регистрации</li> <li>На этот E-Mail приходит письмо со ссылкой для<br/>подтверждения смены пароля</li> <li>После перехода по ссылке на E-Mail приходит второе письмо,<br/>содержащее новый пароль</li> </ul> |
| осстановление пароля         | Воспользуйтесь новым паролем для авторизации в сервисах Лани.<br>Пароль в дальнейшем можно поменять через личный кабинет.                                                                                                    |
|                              | E-mail *                                                                                                    |
|                              | Введите E-mail, указанный при регистрации                                                                                                    |
|                              | Восстановить пароль >                                                                                                    |

| ? | Как восстановить доступ в<br>ЭБС Юрайт   |
|---|------------------------------------------|
|   | 한 방법 방법 방법 방법 방법 방법 방법 방법 방법 방법 방법 방법 방법 |

Чтобы восстановить доступ в ЭБС «Юрайт» в верхнем правом углу выберите вкладку «Вход/Регистрация», затем – «Забыли пароль»

| Вход              | <u>Регистрация</u> | × |  |
|-------------------|--------------------|---|--|
| Эл. почта         |                    |   |  |
| Введите эл. почту |                    | - |  |
| Пароль            | Забыли пароль?     | L |  |
| Введите пароль    | $\odot$            |   |  |
| Войт              | и                  |   |  |
| Войти через       | ФЕДУРУС            |   |  |

Для восстановления пароля в открывшемся поле укажите логин или адрес электронной почты. На него придет письмо с инструкцией по восстановлению доступа.

| Райт                                                                               |  |
|------------------------------------------------------------------------------------|--|
| Восстановление<br>пароля                                                           |  |
| Логин или e-mail                                                                   |  |
| На указанный e-mail будет выслано письмо<br>с инструкцией по восстановлению пароля |  |
| Получить инструкции Отмена                                                         |  |

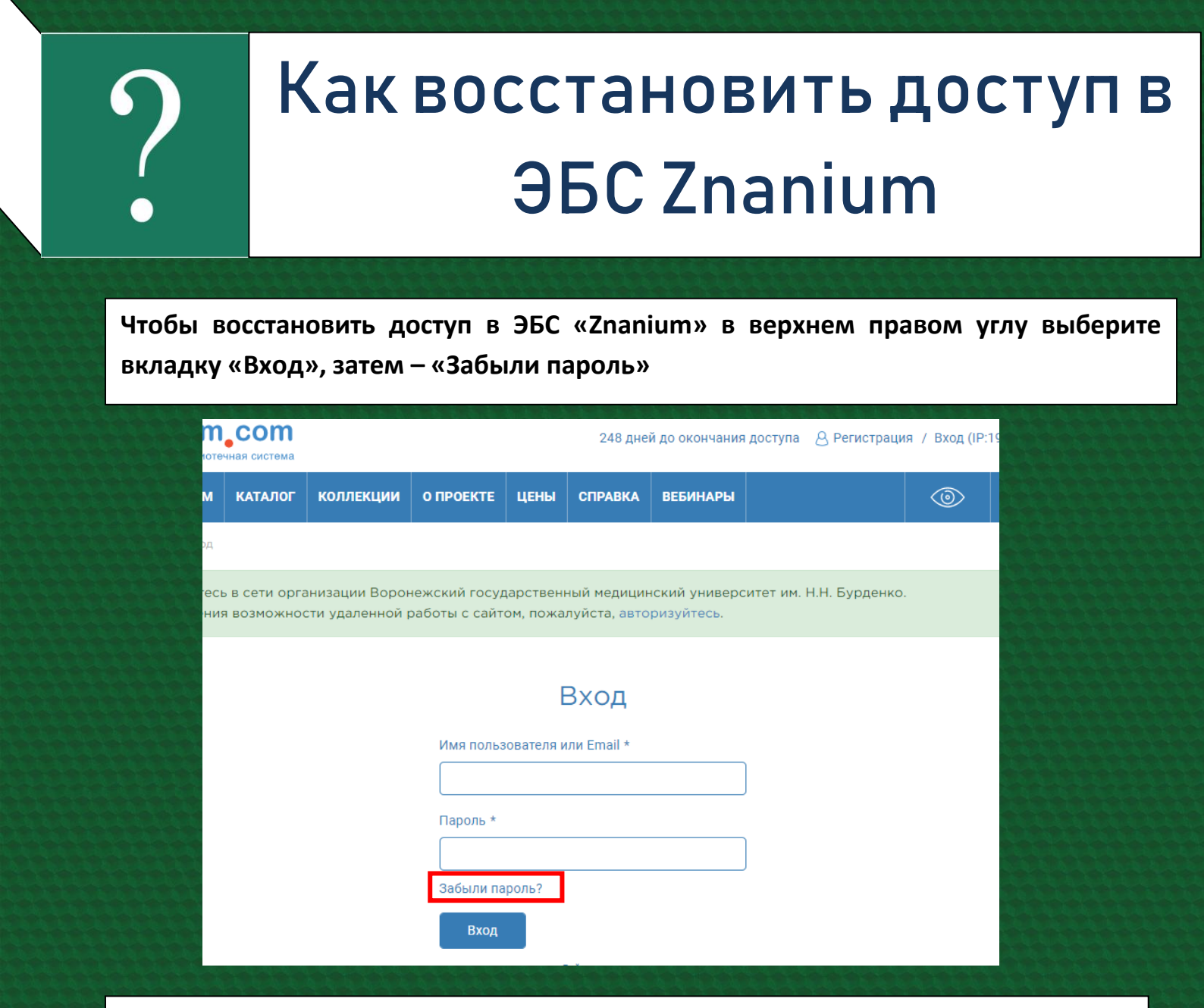

В открывшемся поле введите адрес электронной почты. На него придет письмо

## для смены пароля

| Запрос на изменение                                                                                            |  |
|----------------------------------------------------------------------------------------------------|--|
| пароля                                                                                                    |  |
| Введите, пожалуйста, Ваш электронный адрес. Ссылка для<br>изменения пароля булет отправлена на Ваш электронный |  |
| почтовый ящик.                                                                                                 |  |
| Email *                                                                                                    |  |
|                                                                                                    |  |
| Отправить                                                                                                    |  |

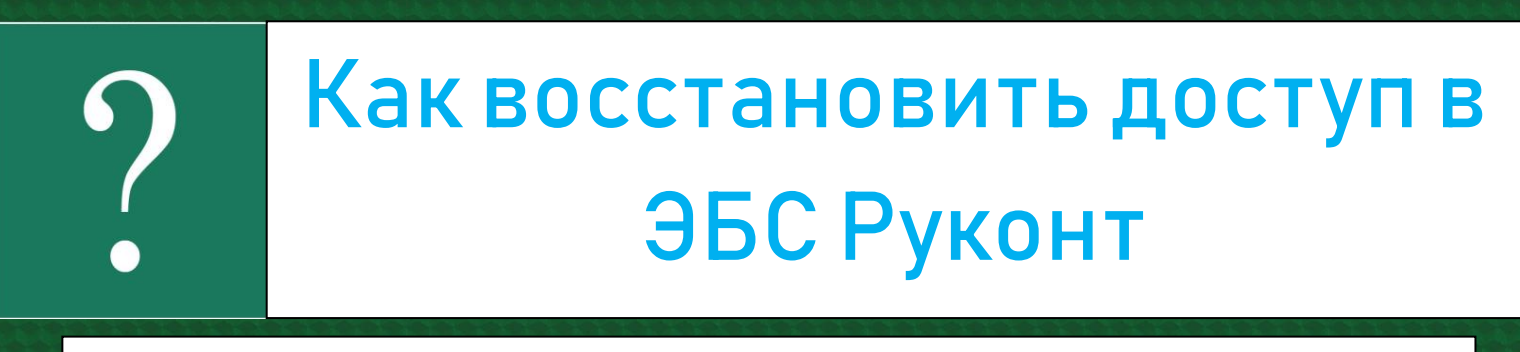

Чтобы восстановить доступ в ЭБС «Znanium» в верхнем правом углу выберите вкладку «Вход», затем – «Забыли пароль»

| тят. | РУКОНТ              | Bce ∽_)<br>× |  |
|------|---------------------|--------------|--|
|      | Вход                |              |  |
|      | Логин               |              |  |
|      | Пароль              |              |  |
| нт   | Забыли пароль? Войт | и            |  |
|      | Зарегистрироваться  |              |  |

В открывшемся поле введите логин или адрес электронной почты. На него придет письмо для восстановления пароля

| РУКОНТ                      |
|-----------------------------|
| Восстановление пароля       |
| Логин или email             |
| Войти<br>Зарегистрироваться |

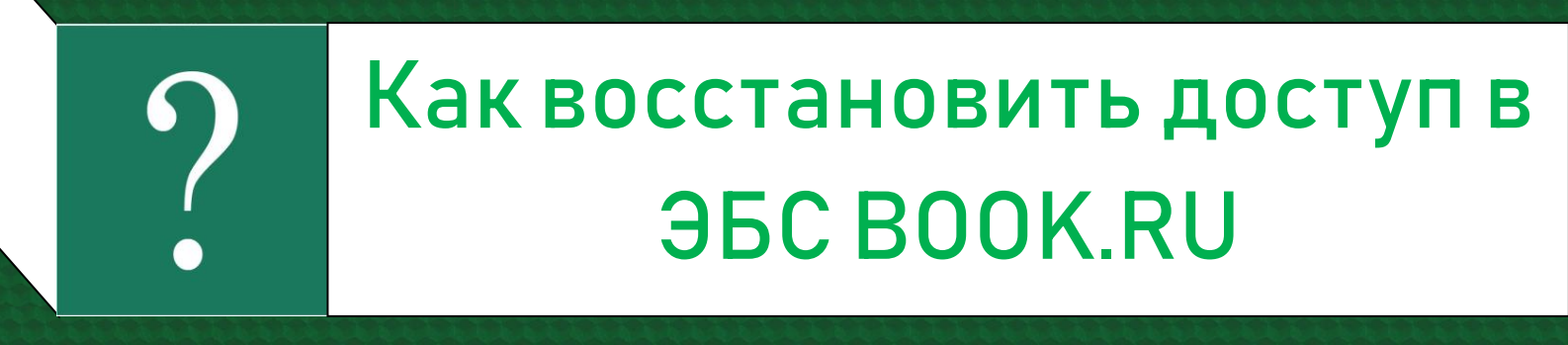

Чтобы восстановить доступ в ЭБС «BOOK.RU» в верхнем правом углу выберите вкладку «Войти», затем – «Забыли пароль»

| Вход на с   | айт   |               |
|-------------|-------|---------------|
| вход на с   | ann   | 20000000000   |
| Инструкци   | и     | 686885855     |
| E-mail * :  |       |               |
| E-mail      |       |               |
| Пароль * :  |       |               |
| Пароль      | 0     |               |
| Derverneuur | Doŭtu |               |
| Регистрация | Бойти |               |
|             |       |               |
| Забыли паро | оль?  | 1000000000000 |

В открывшемся поле введите адрес электронной почты и нажмите «Отправить». Вам придет письмо для восстановления пароля

|                        | × |  |
|------------------------|---|--|
| Восстановление пароля. |   |  |
| LLIdi I                |   |  |
| E-mail * :             | _ |  |
| Введите Ваш E-mail     |   |  |
|                        |   |  |
|                        |   |  |
| Отправить              |   |  |
|                        |   |  |
| Отправить              |   |  |
|                        |   |  |